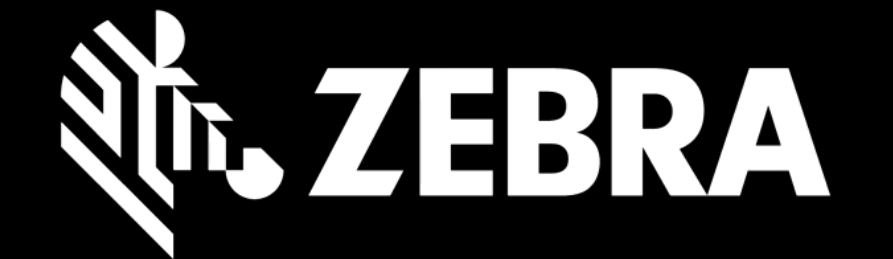

## リペアオーダーポータル ユーザーガイド ジョブタイプの訂正を申請する

| र्री•₊ ZEBRA                    |                              | prdtest fourtwoone   💠   🕞   ⊕ 日本語 |
|---------------------------------|------------------------------|------------------------------------|
| ホーム リペアオーダー 修理状況 アセット 保守契約      | サービスとサポートの範囲を確認する 設定         |                                    |
| 返却先の詳細 製品を追加 カート                | を確認 支払詳細 オーダー確認              |                                    |
| 🌹 カートに入っている製品合計:0               |                              |                                    |
| 製品を追加                           |                              |                                    |
| シリアル番号<br>シリアル <b>番号を見つける方法</b> |                              |                                    |
| シリアル番号#が不明                      |                              |                                    |
| 管理番号                            |                              |                                    |
| 不具合のカテゴリー                       |                              |                                    |
| 不具合の詳細                          | 必須フィールドを入力し、 <b>追加</b> ボタンで製 | !品をカートに追加します                       |
| 不具合内容                           |                              |                                    |
| ッ <mark>1</mark><br>追加 —括ロード    |                              |                                    |
|                                 |                              |                                    |

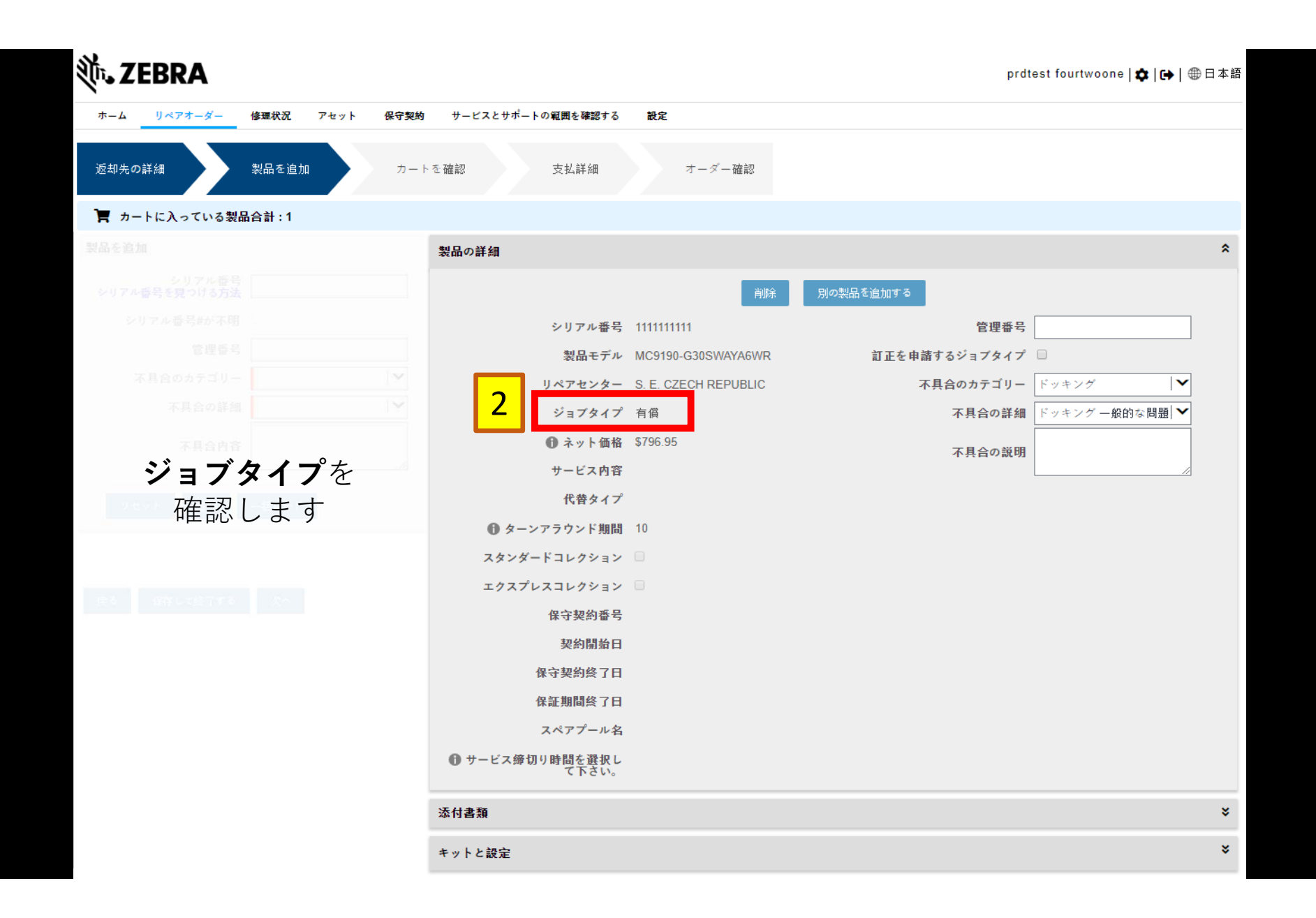

| <b>刹 ZEBRA</b>             |                    |                      |      | prd           | test fourtwoone   🏟   🕞 | ●日本語 |
|----------------------------|--------------------|----------------------|------|---------------|-------------------------|------|
| ホーム リペアオーダー 修理状況 アセット 保守契約 | サービスとサポートの範囲を確認する  | 設定                   |      |               |                         |      |
| 返却先の詳細 製品を追加 カート           | を確認 支払詳細           | オーダー確認               |      |               |                         |      |
| 🍸 カートに入っている製品合計:1          |                    |                      |      |               |                         |      |
|                            | 製品の詳細              |                      |      |               |                         | *    |
|                            |                    | 肖耶余                  | 別の製品 | を追加する         |                         |      |
|                            | シリアル番号             | 111111111            |      | 管理番号          |                         |      |
|                            | 製品モデル              | MC9190-G30SWAYA6WR   | 3    | 訂正を申請するジョブタイプ |                         |      |
| 表示されたジョブタイプ                | リペアセンター            | S. E. CZECH REPUBLIC |      | 不具合のカテゴリー     | ドッキング 🗸 🗸               |      |
| の訂正が必要な場合は                 | ジョブタイプ             | 有償                   |      | 不具合の詳細        | ドッキング 一般的な問題 ┃ ❤        |      |
|                            | 🕕 ネット価格            | \$796.95             |      | 不具合の説明        |                         |      |
| 訂正を申請りる                    | サービス内容             |                      |      |               | /                       |      |
| ボックスにチェック                  | 代替タイプ              |                      |      |               |                         |      |
| マークを入れます                   | 🕕 ターンアラウンド期間       | 10                   |      |               |                         |      |
|                            | スタンダードコレクション       |                      |      |               |                         |      |
|                            | エクスプレスコレクション       |                      |      |               |                         |      |
|                            | 保守契約番号             |                      |      |               |                         |      |
|                            | 契約開始日              |                      |      |               |                         |      |
|                            | 保守契約終了日            |                      |      |               |                         |      |
|                            | 保証期間終了日            |                      |      |               |                         |      |
|                            | スペアプール名            |                      |      |               |                         |      |
|                            | サービス締切り時間を選択して下さい。 |                      |      |               |                         |      |
|                            | 添付書類               |                      |      |               |                         | *    |
|                            | キットと設定             |                      |      |               |                         | ×    |
|                            |                    |                      |      |               |                         |      |

| ्रीन् <b>, ZEBRA</b>       |                      | prdtest fourtwoone   💠   🕀   ⊕ 日本語 |
|----------------------------|----------------------|------------------------------------|
| ホーム リペアオーダー 修運状況 アセット 保守契約 | サービスとサポートの範囲を確認する 設定 |                                    |
| 返却先の詳細 製品を追加 カート           | を確認 支払詳細 オーダー確認      |                                    |
| 🦷 カートに入っている製品合計:1          |                      |                                    |
| 製品を追加                      |                      |                                    |
| シリアル番号<br>シリアル番号を見つける方法    |                      | 別の製品を進加する                          |
| シリアル番号#が不明                 |                      |                                    |
| 管理番号                       |                      | 打きを申請するジョブタイプ マ                    |
| 不具合のカテゴリー                  |                      | 4 訂正申請理由 V                         |
| 訂正由書理由                     | を選択してください・           | 不具合のカテゴリー Warranty<br>ストローン        |
|                            |                      | 不共言の詳細 Repeat Repair               |
| -ஜ─ Contract − 機器が保        | 守契約に加入している場合         |                                    |
| -ஜ́- Warranty− 機器が保        | 証期間内の場合              |                                    |
| ·혳· Repeat Repair - 過:     | 去30日以内に修理された機構       | 器に同じ不具合が生じている場合                    |
|                            |                      |                                    |
|                            |                      |                                    |
|                            |                      |                                    |
|                            |                      |                                    |
|                            |                      |                                    |
|                            |                      |                                    |

| <b>刹 ZEBRA</b>           |                                     | prdtest fourtwoone   🎝   🕀   🌐 日本語 |
|--------------------------|-------------------------------------|------------------------------------|
| ホーム リペアオーダー 修理状況 アセット    | 保守契約 サービスとサポートの範囲を確認する 設定           |                                    |
| 返却先の詳細 製品を追加             | カートを確認 支払詳細 オーダー確認                  |                                    |
| カートに入っている製品合計:1          |                                     |                                    |
| 製品を追加                    |                                     |                                    |
| シリアル番号を見つける方法            |                                     |                                    |
| 訂正申請理                    | <b>星由</b> に <b>Contract</b> を選択した場合 |                                    |
| 保守契約番号と、必                | 要に応じて <b>説明の追加</b> を入力して下:          | さい                                 |
| 不具合の詳細                   |                                     | 保守契約番号                             |
| 不具合内容                    |                                     | 5а 闘 🕅 👸 🖓 🖓                       |
|                          |                                     | ₩ <u>₩</u> ₩ <u>₩</u>              |
| リサット 連邦 一番ロード            |                                     |                                    |
|                          |                                     |                                    |
| In the Internet () () ヒン | ト:保守契約書類を添付いただく必                    | 要があります                             |
| カートを研                    | <b>確認</b> 画面でドキュメントボタンをクリ           | リックしてください                          |
|                          | 程守契約续了日                             |                                    |
|                          |                                     |                                    |
|                          |                                     |                                    |
|                          |                                     |                                    |
|                          |                                     |                                    |
|                          |                                     |                                    |

| <b>刹 ZEBRA</b>                                                                                                    |                            | prdtest fourtwoone   💠   🕀   🌐 日本語    |
|----------------------------------------------------------------------------------------------------|----------------------------|---------------------------------------|
| ホーム リペアオーダー 修理状況 アセット                                                                                                    | 呆守契約 サービスとサポートの範囲を確認する 設定  |                                       |
| 返却先の詳細 製品を追加                                                                                                    | カートを確認 支払詳細 オーダー確認         |                                       |
| 一 カートに入っている製品合計:1                                                                                                    |                            |                                       |
| 製品を追加                                                                                                    |                            |                                       |
| シリアル番号<br>シリアル番号を見つける方法                                                                                                    |                            |                                       |
| 訂正申請理由                                                                                                    | aに <b>Warranty</b> を選択した場合 |                                       |
| <b>購入日</b> を選択し、必要                                                                                                    | に応じて <b>説明の追加</b> を入力して下   | 「さい<br><sub>訂正申請理由</sub> Warranty   V |
| 不具合の詳細                                                                                                    |                            | 購入日                                   |
| 不具合内容                                                                                                    |                            | 5b <sub>説明の追加</sub>                   |
|                                                                                                    |                            |                                       |
| United the second second secon |                            |                                       |
|                                                                                                    |                            |                                       |
| ・                                                                                                    | 入時の書類(納品書等)を添付いた           | だく必要があります                             |
| カートを確                                                                                                    | 認画面でドキュメントボタンをク            | リックしてください                             |
|                                                                                                    |                            |                                       |

| <b>刹 ZEBRA</b>             |                           | prdtest fourtwoone   💠   🕀 日本語 |
|----------------------------|---------------------------|--------------------------------|
| ホーム リペアオーダー 修理状況 アセット 保守契約 | サービスとサポートの範囲を確認する 設定      |                                |
| 返却先の詳細 製品を追加 カートを          | 確認 支払詳細 オーダー確認            |                                |
| 一門 カートに入っている製品合計:1         |                           |                                |
| 製品を追加                      |                           |                                |
| シリアル番号を見つける方法              |                           |                                |
| シリアル番号#が不明                 |                           |                                |
| 管理委号                       | 製品モデル MC919D-G30SWAYA6/VR | を申請するジョブタイプ ヹ                  |
| 訂正申請理由にRepea               | <b>t Repair</b> を選択した場合   | 訂正申請理由 Repeat Repair ✓         |
| 前回修理の受付番号を <b>最</b>        | <b>新のリペアオーダー#</b> に、      | <b>5C</b> 最新のリペアオーダー#          |
| また、必要に応じて <b>説</b> り       | <b>月の追加</b> を入力して下さい      | 説明の追加                          |
| りモット 油加 一転ロード              | 代替タイプ                     | 不具合のカテゴリー ドライング                |
|                            |                           |                                |
|                            |                           |                                |
| 「嗄 ヒント:前回                  | ]修理時の書類を添付いたた             | ごく必要があります                      |
| カートを確認画                    | 面で <b>ドキュメント</b> ボタンを     | クリックしてください                     |
|                            | 保守契约终了日                   |                                |
|                            |                           |                                |
|                            |                           |                                |
|                            |                           |                                |
| 3                          |                           |                                |
|                            |                           |                                |

| <b>裧 ZEBRA</b>        |                           | prdtest fourtwoone   💠   🌐 🖯 🤉 |
|-----------------------|---------------------------|--------------------------------|
| ホーム リペアオーダー 修理状況 アセット | 保守契約 サービスとサポートの範囲を確認する 設定 |                                |
| 返却先の詳細 製品を追加          | カートを確認 支払詳細 オーダー確認        |                                |
|                       |                           |                                |
|                       |                           |                                |
|                       |                           |                                |
|                       |                           |                                |
| ***** 次へ?             | をクリックして、 <b>カートを確認</b> 通  | 面に移動します                        |
| 不具合のカテゴリー             |                           | IIII (C ) III (Repeat Repair   |
|                       |                           |                                |
|                       |                           |                                |
|                       |                           |                                |
|                       |                           |                                |
|                       |                           |                                |
|                       |                           |                                |
|                       |                           |                                |
|                       |                           |                                |
|                       |                           |                                |
|                       |                           |                                |
|                       |                           |                                |
|                       |                           |                                |
|                       |                           |                                |
|                       |                           |                                |
|                       |                           |                                |

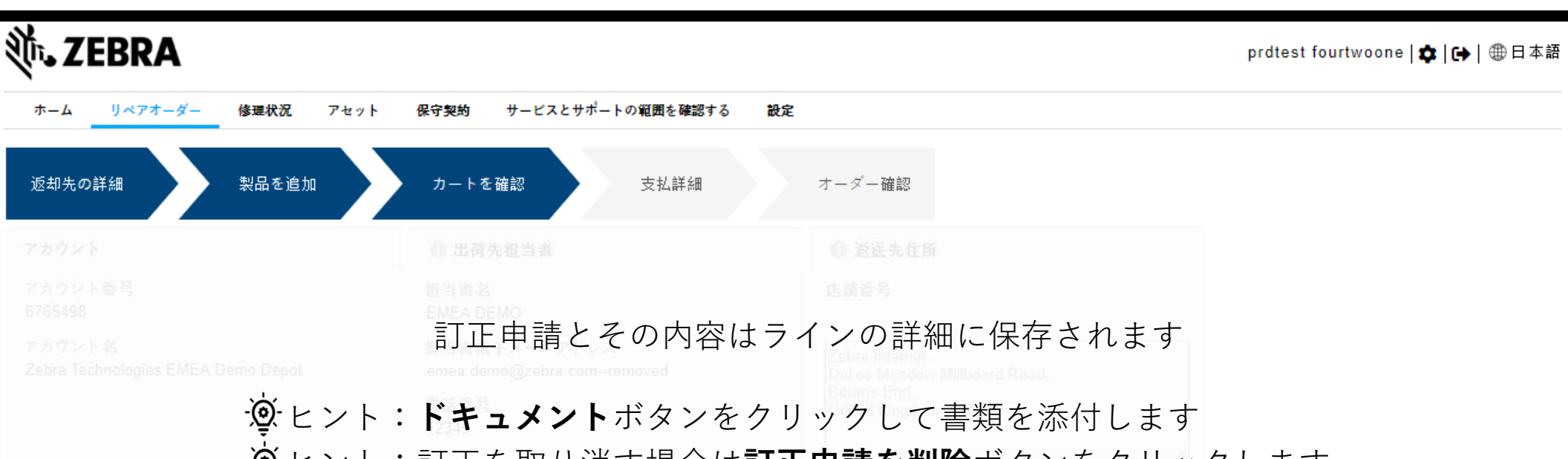

| 編集          | 削除        | 訂正を申請す | るジョブタイプ | 訂正申請を削除 キ | ットとコンフィグレー   | -ション ドキ | - メント フィ | 「ルタータイプ  | ▼ フィルター値       | 検索       | ŧ.     |            |
|-------------|-----------|--------|---------|-----------|--------------|---------|----------|----------|----------------|----------|--------|------------|
| <b>⋞</b> ▲▼ |           | ライン番号  | 管理番号    | シリアル番号    | 商品           | ジョブタイプ  | 代替タイプ    | ネット価格    | エンタイトルメント 訂正申請 | 訂正申請理由   | 値を訂正する | 71         |
|             | <         | 1      |         | 111111111 | MC9190-G30SW | 有償      |          | \$796.95 | V              | Contract | DEMO   | Per        |
| 4           |           |        |         |           |              |         |          |          |                |          |        | <b>-</b> • |
|             | N 44 H> H |        |         |           |              |         |          |          |                |          |        |            |

。販売に関するゼブラの約款を読み、同意します。

<u>ここをクリックして</u>ご注文のタイプならびにお住まいの国向けの、サービスに関する説明をお読みください。

戻る 保存して終了する 確認

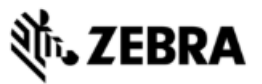

| ホーム リヘ         | ペアオーダー       | 修理状況 アセット 保守   | 契約 サービスとサ     | ポートの範囲を確認    | する 設定   |           |          |                |          |        |     |
|----------------|--------------|----------------|---------------|--------------|---------|-----------|----------|----------------|----------|--------|-----|
| 返却先の詳細         |              | 製品を追加カ         | ートを確認         | 支払詳細         | 7       | ーダー確認     |          |                |          |        |     |
|                |              |                |               |              |         |           |          |                |          |        |     |
|                | -œ́          | ヒント:複数の        | )ユニット         | の訂正を         | を申請する   | る必要がな     | ある場合     | •              |          |        |     |
|                | gies EMEA De | 訂正を申請する        | るユニッ          | ~を選択         | します     |           |          |                |          |        |     |
|                | 2.           | 訂正を申請する        | <b>3</b> ボタンな | をクリッ         | クレ、必    | 要な情報      | を入力し     | ,ます            |          |        |     |
| <mark>1</mark> | 2<br>៖ 訂正をF  | 申請するジョブタイプ 訂正申 | □請を削除 キッ      | /トとコンフィグレ-   | -ション ドキ | =××>> 77) | レタータイプ   | ▼ フィルター値       |          | ŧ      |     |
| <b>₹</b> ▲▼    | ライン番号        | 管理番号           | シリアル番号        | 商品           | ジョブタイプ  | 代替タイプ     | ネット価格    | エンタイトルメント 訂正申請 | 訂正申請理由   | 値を訂正する | 71  |
| <b>v</b>       | 1            |                | 111111111     | MC9190-G30SW | 有償      |           | \$796.95 |                | Contract | DEMO   | Per |
|                | 2            |                | 095290-325    | MC9190-G30SW | 有償      |           | \$796.95 |                |          |        | Per |
|                | •            |                |               |              | н « » н |           |          |                |          |        | +   |

販売に関するゼブラの約款を読み、同意します。

- <u>ここをクリックして</u>ご注文のタイプならびにお住まいの国向けの、サービスに関する説明をお読みください。

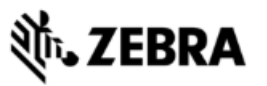

prdtest fourtwoone | 🏚 | 🔂 日本語

| ホーム リペアオーダー 修理状況 アセット | 保守契約 サービスとサポートの範囲を確認する | 設定     |
|-----------------------|------------------------|--------|
| 返却先の詳細 製品を追加          | カートを確認 支払詳細            | オーダー確認 |
|                       |                        |        |
|                       |                        |        |
|                       |                        |        |
|                       |                        |        |

## **支払**または確認をクリックして、カート(依頼)の申請完了まで手順を進めます

「販売に関するゼブラの約款を読み、同意します

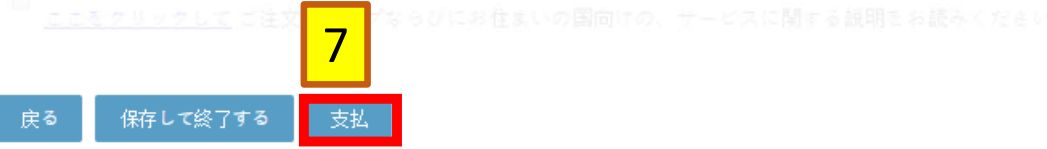